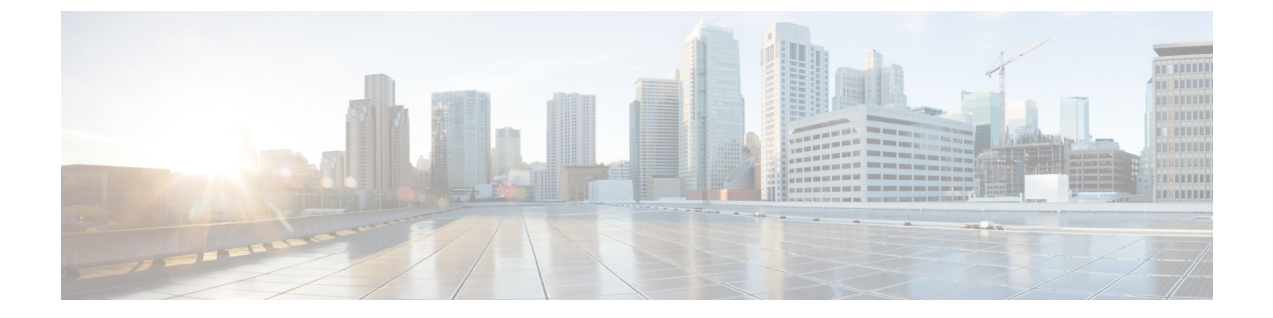

## Cisco HyperFlex システム クラスタの展開

この章は、次の項で構成されています。

- HX クラスタへのノードの追加, 1 ページ
- ・ コンバージド(HX220c/HX240c)ノードの追加に関する前提条件,1ページ
- ・ コンバージドノードの準備, 2 ページ
- 既存のクラスタへのコンバージドノードの追加, 3 ページ
- ・ コンピューティング専用ノードの追加に関する前提条件,7ページ
- コンピューティング専用ノードの準備, 8 ページ
- Cisco HyperFlex システム クラスタへのコンピューティング専用ノードの追加, 13 ページ
- ・ クラスタ展開の障害の解決, 16 ページ

## HX クラスタへのノードの追加

この項では、次のシナリオについて取り上げます。

- コンバージドノードの追加
- ・コンピューティング専用ノードの追加。

## コンバージド(HX220c/HX240c)ノードの追加に関する前 提条件

HX サーバ クラスタが作成された後、コンバージド ノードをクラスタに追加できます。コンバー ジド ノード上のストレージでは、クラスタ ストレージ容量が自動的に追加されます。

#### 既存のストレージクラスタにコンバージドノードを追加する前に、次のことを確認します。

- ストレージクラスタの状態が正常であること。
- 新しいノードが、ネットワークとディスクの要件を含め、インストールの前提条件に記載されているシステムの要件を満たすサーバであること。
- 新しいノードは、ストレージクラスタ内の他のノードと同じ設定を使用します。この設定には、VLAN ID とスイッチタイプが含まれます。スイッチタイプには、vSwitch、外部スイッチVLANタギング(EST)を使用する VLAN タギング、仮想スイッチタギング(VST)を使用する VLAN タギング、仮想分散スイッチ(vDS)があります。

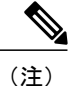

E) ストレージクラスタが領域不足の状態にある場合に、新しいノードを追加すると、システムは自動的にストレージクラスタを再調整します。これは、24時間ごとに実行される再調整に加えて行われるものです。

- ノードのソフトウェアバージョンが、Cisco HX Data Platform ソフトウェアバージョン、および ESX ソフトウェアバージョン vCenter クラスタ ソフトウェアバージョンと一致すること。必要に応じてアップグレードします。ソフトウェアのバージョンを確認するには、[Storage Cluster Summary] タブに移動し、上部のセクションで HX Data Platform のバージョンを確認します。
- ・新しいノードに、有効な DNS および NTP サーバが少なくとも1つ設定されていること。
- SSO と自動サポートもしくはいずれかを使用している場合は、ノードが SSO および SMTP サービス用に確実に設定されていること。

### コンバージドノードの準備

ストレージクラスタをノードに追加する準備には、次の基本的な手順があります。

- ステップ1 新しいノードを既存のストレージクラスタのハードウェアとネットワークに接続します。
- ステップ2 HX ノードが工場出荷時に準備されたノードであることを確認します。 ノードが工場出荷時に準備されていない場合は、「ベアメタル HX サーバの準備」の章を参照してください。
  - (注) ベアメタル サーバを準備する際は、必ずシスコのカスタム ISO イメージを使用してください。

## 既存のクラスタへのコンバージドノードの追加

既存の HyperFlex システム クラスタに HX ノードを追加するには、次の手順を実行します。

- ステップ1 既存のストレージクラスタに関する必要な情報を収集します。HX Data Platform インストーラ VM にログ インします。
- **ステップ2** Web ブラウザを開き、Cisco HX Data Platform インストーラ VM が置かれている IP アドレスを入力します。 HX Data Platform インストーラ UI が表示されます。
- **ステップ3** ログイン クレデンシャルを入力します。デフォルトのクレデンシャルは次のとおりです。 ユーザ名:root

パスワード: Cisco123

- (注) この手順以降は、ブラウザを閉じないでください。閉じるとデータが失われま す。
- ステップ4 [Workflow] ページが表示されます。[Cluster Expand] ワークフローを選択します。[Continue] をクリックします。

以下に記載されている情報を入力します。

表 1: UCS Manager クレデンシャル

| フィールド                            | 情報                                                          |
|----------------------------------|-------------------------------------------------------------|
| UCS Manager Hostname             | UCS Manager を使用する FI のホスト名または IP ア<br>ドレス。例: 10.193.211.120 |
| [User Name] および [Admin Password] | 管理者レベルのクレデンシャル                                              |

#### 表 2: vCenter クレデンシャル

| フィールド                            | 情報                                               |
|----------------------------------|--------------------------------------------------|
| vCenter Server                   | vCenter サーバのサーバ名または IP アドレス。例:<br>10.193.211.120 |
| [User Name] および [Admin Password] | 管理者レベルのクレデンシャル例:<br>administrator@vsphere.local  |

#### 表3:ハイパーバイザクレデンシャル

| フィールド           | 情報             |
|-----------------|----------------|
| Admin User Name | root           |
| Admin Password  | 管理者レベルのクレデンシャル |

(注) 既存のHXクラスタから必要な設定データが含まれるJSONファイルをインポートするオプションを選択することもできます。

インポートした値が UCS Manager の値と異なると [Overwrite Imported Values] ダイアログ ボック スがポップアップ表示されます。[Use Discovered Values] を選択します。

- ステップ5 [Continue] をクリックします。[Cluster Expand Configuration] ページが表示されます。拡張する HX クラス タを選択します。
   既存のクラスタが見つからない場合は、クラスタ管理 IP アドレスを手動で入力することもできます。
- ステップ6 [Continue]をクリックします。[Server Selection]ページが表示されます。[Server Selection]ページの[Associated] タブに、接続済みのすべての HX サーバが一覧されます。これらのサーバは選択しないでください。 [Continue] をクリックします。
  - ・拡張する HX クラスタが見つからない場合は、[Cluster Details] セクションにクラスタ管理 IP アドレ スを入力して [Continue] をクリックします。
  - クラスタのロードに時間がかかっている場合は、[Cluster Details] セクションにクラスタ管理 IP アドレスを入力して [Continue] をクリックします。
- **ステップ7** [UCS Manager Configuration] ページが表示されます。ネットワークのそれぞれについて、以下の情報を入力します。
  - (注) 最初にJSONファイルをインポートした場合、必須フィールドには、既存のHXクラスタからインポートした設定データが取り込まれているはずです。クラスタに追加する対象のサーバがアソシエートされていない場合は、それらのサーバを選択して [Continue] をクリックします。

| フィールド                                  | 情報                   |
|----------------------------------------|----------------------|
| VLAN for ESXi and HyperFlex management |                      |
| VLAN Name                              | 名前:hx-inband-mgmt    |
| VLAN ID                                | デフォルトの VLAN ID: 3091 |
| VLAN for HyperFlex Storage traffic     |                      |
| VLAN name                              | 名前:hx-storage-data   |
| VLAN ID                                | デフォルトの VLAN ID: 3092 |
| VLAN for VM vMotion                    |                      |

I

| フィールド                                   | 情報                                                                                                  |  |
|-----------------------------------------|----------------------------------------------------------------------------------------------------|--|
| VLAN name                               | 名前:hx-vmotion                                                                                       |  |
| VLAN ID                                 | デフォルトの VLAN ID: 3093                                                                                |  |
| VLAN for VM Network                     |                                                                                                    |  |
| VLAN name                               | 名前:hx-vm-network                                                                                    |  |
| VLAN ID                                 | デフォルトの VLAN ID: 3094                                                                                |  |
| MAC Pool                                |                                                                                                    |  |
| MAC Pool Prefix                         | 例:00:25:B5:99(99はデフォルトです。この値は<br>ユーザ環境に応じて設定できます)                                                   |  |
| 'ext-mgmt' IP Pool for Out-of-Band CIMC |                                                                                                    |  |
| IP Blocks<br>Subnet                     | HyperFlex ノードに指定された IP アドレスの範囲。<br>例:10.193.211.124-127、10.193.211.158-163 例:<br>255.255.255.0      |  |
| Detault gateway                         | IPアドレスを制限して制御するために、サブネット<br>を適切なレベルに設定するようにしてください。<br>例:255.255.0.0                                 |  |
|                                         | ゲートウェイの IP アドレスを入力します。例:<br>10.193.0.1                                                              |  |
| Advanced                                |                                                                                                    |  |
| UCS Firmware version                    | ESX サーバと互換性のある FI ファームウェア バー<br>ジョン。例:3.1(2b)                                                       |  |
| HyperFlex Cluster Name                  | 特定のクラスタ内のHXサーバのグループに適用さ<br>れる名前。これはユーザ定義の名前です。この<br>フィールドを使用して、クラスタ内のすべてのサー<br>バにサービスプロファイルを適用できます。 |  |

# (注) これらの VLAN ID は、環境に応じて変更できます。詳細については、「付録」を参照してください。

入力した値が既存のクラスタと同じであることを確認できます。

ステップ8 [Continue] をクリックします。[Hypervisor Configuration] ページが表示されます。次の情報を入力します。

1

| フィールド                                | 情報                                                                                                    |
|--------------------------------------|----------------------------------------------------------------------------------------------------|
| Configure Common Hypervisor Settings |                                                                                                    |
| Subnet Mask                          | IPアドレスを制限して制御するために、サブネット<br>マスクを適切なレベルに設定するようにしてくださ<br>い。例:255.255.0.0                                                                           |
| Gateway                              | ゲートウェイの IP アドレスを入力します。例:<br>10.193.0.1                                                                                                    |
| DNS Server                           | <ip アドレス=""><br/>DNS サーバがない場合は、HX データ プラット<br/>フォームインストーラの [Cluster Configuration] ペー<br/>ジのいずれのフィールドにもホスト名を入力しない<br/>でください。IP アドレスのみを使用します</ip> |

 ステップ9 [Continue] をクリックします。[IP Addresses] ページが表示されます。[Add Compute Node] をクリックし、 新しいコンピューティング専用を追加します。追加するコンピューティング専用ノードのそれぞれについ て、手動でハイパーバイザ管理 IP アドレスとデータ IP アドレスを入力します。フィールドの詳細につい ては、以下の表を参照してください。

複数のコンピューティング専用ノードを追加する場合は、[Make IP Addresses Sequential] を選択します。

| フィールド                         | 情報                                                                                                    |
|-------------------------------|----------------------------------------------------------------------------------------------------|
| Management Hypervisor         | ESX ホストとストレージ クラスタ間のハイパーバ<br>イザ管理ネットワーク接続を処理する静的 IP アド<br>レスを入力します。                                          |
| Management Storage Controller | ストレージコントローラ VM とストレージクラス<br>タ間の HX データ プラットフォーム ストレージコ<br>ントローラ VM 管理ネットワーク接続を処理する静<br>的 IP アドレスを入力します。      |
| Data Hypervisor               | ESX ホストとストレージ クラスタ間のハイパーバ<br>イザ <b>データ</b> ネットワーク接続を処理する静的 IP ア<br>ドレスを入力します。                                |
| Data Storage Controller       | ストレージ コントローラ VM とストレージ クラス<br>タ間の HX データ プラットフォーム ストレージ コ<br>ントローラ VM データ ネットワーク接続を処理す<br>る静的 IP アドレスを入力します。 |

| フィールド         | 情報                                                                                                    |
|---------------|----------------------------------------------------------------------------------------------------|
| Controller VM | <ul> <li>コントローラ VM が既存の HX クラスタにインストールされている場合、それらの VM に適用されたデフォルトの管理者ユーザ名とパスワードを入力します。</li> <li>(注) コントローラ VM 名は変更できません。<br/>既存のクラスタ パスワードを使用してく</li> </ul> |
|               | ださい。                                                                                                    |

ステップ10 [Start] をクリックします。[Progress] ページに、さまざまな設定タスクの進捗状況が表示されます。

- ステップ11 インストールが完了したら、[Launch vSphere Web Client] をクリックしてストレージ クラスタの管理を開始します。
  - (注) 既存のストレージクラスタにノードを追加する場合、スケジュールされた時間に自動再調整が 行われるまで、クラスタには引き続き元のストレージクラスタと同じ HA 復元力があります。

再調整は通常、24時間中にスケジュールされ、ノードの障害発生後の2時間、またはストレージクラスタの領域がなくなった場合に行われます。

スケジュールされた時間よりも前にストレージクラスタを再調整する必要がある場合は、次に示すスト レージクラスタの再調整コマンドを手動で実行します。

- ストレージクラスタのストレージコントローラ VM コマンドラインから、次のように入力します。
   # stcli rebalance start --force
- 2 再調整のステータスをモニタするには、コマンドを再入力します。

# stcli rebalance status

- **ステップ12** 新しいノードがストレージクラスタに追加された後、HAサービスがリセットされ、HAが追加されたノー ドを認識できるようになります。
  - a) vSphere にログインします。[vSphere Home] > [vCenter Inventory Lists] > [Hosts and Clusters] > [vCenter Server] > [datacenter] > [host] から、新しいノードを選択します。
  - b) 右クリックし、vsphere HA に対し [Reconfigure] を選択します。

## コンピューティング専用ノードの追加に関する前提条件

HyperFlex HX サーバクラスタの作成後、コンピューティング専用ノードをクラスタに追加できま す。このノードは、追加のコンピューティングリソースを提供するために追加されます。Cisco UCS サーバは、クラスタにストレージ容量を追加しないので、キャッシング(SSD)またはスト レージ(HDD)ドライブを装備する必要はありません。

コンピューティング専用ノードの追加を開始する前に、次の点を確認します。

- ストレージクラスタの状態が正常であること。
- 新しいノードが、ネットワークとディスクの要件を含め、インストールの前提条件に記載されているコンピューティング専用ノードシステムの要件を満たすサーバであること。
- 新しいノードが、以下の項目についてストレージクラスタ内の他のノードに一致すること。
  - 。コンピューティング専用ノードはベアメタルサーバと同様であり、「ベアメタルサーバの準備」の章で指定されてるように準備する必要があります。正しいバージョンの ESXiがインストールされて、静的 IP アドレスが適用されていることを確認してください。
  - 新しいノードは、ストレージクラスタ内の他のノードと同じ設定を使用します。この設定には、VLAN ID とスイッチタイプが含まれます。スイッチタイプには、vSwitch、外部スイッチ VLAN タギング(EST)を使用する VLAN タギング、仮想スイッチ タギング(VST)を使用する VLAN タギング、仮想分散スイッチ(vDS)があります。
- ノードのソフトウェアバージョンが、Cisco HX Data Platform ソフトウェアバージョンおよび vSphere のソフトウェアバージョンと一致すること。必要に応じてアップグレードします。ソフトウェアのバージョンを確認するには、[Storage Cluster Summary] タブに移動し、上部のセクションで Cisco HX Data Platform のバージョンを確認します。
- 新しいノードに、有効な DNS および NTP サーバが少なくとも1つ設定されていること。
- SSO、vSwitchとvDSネットワーキングもしくはいずれかを使用している場合は、新しいノードの追加前に、ストレージクラスタで設定されていること。

## コンピューティング専用ノードの準備

- **ステップ1** サーバがサポート対象のHXサーバで、ホストの要件に記載されている要件を満たしていることを確認します。
- ステップ2 Cisco UCS Manager にログインします。
  - a) ブラウザを開き、ストレージクラスタネットワークのファブリックインターコネクト用の Cisco UCS Manager アドレスを入力します。
  - b) [Launch UCS Manager] ボタンをクリックします。
  - c) プロンプトが表示された場合は、Java をダウンロードして、インストールし、受け入れます。
  - d) ログイン クレデンシャルを入力します。デフォルトのクレデンシャル: [Username]: root [Password]: Cisco123
- **ステップ3** サーバを検索して、サーバがストレージクラスタと同じファブリックインターコネクトネットワークに 追加され、HX サーバであることを確認します。

### HX データ プラットフォーム インストーラの確認

ステップ1 ストレージクラスタのすべてのノードと、ストレージクラスタに追加されているコンピューティングノードと通信できるノードに HX データ プラットフォーム インストーラがインストールされていることを確認します。
 注:HX データ プラットフォーム インストーラは、ブレード サーバにインストールすることはできません。ストレージ クラスタと同じネットワーク上にあるサーバにインストールする必要があります。

**ステップ2** HX データ プラットフォーム インストーラがインストールされていない場合は、「HX データ プラット フォーム インストーラの展開」を参照してください。

## UCS Manager を使用したコンピューティング専用ノードへの HX プロ ファイルの適用

Cisco UCS Manager では、ネットワーク ポリシーは HX プロファイルにグループ化されます。既 存のストレージクラスタにコンピューティング専用ノードを追加する場合は、適切なサービステ ンプレートを適用する必要があります。

- ステップ1 Cisco UCS Manager にログインします。
  - a) ブラウザを開き、ストレージクラスタネットワークのファブリックインターコネクト用の Cisco UCS Manager アドレスを入力します。
  - b) [Launch UCS Manager] ボタンをクリックします。
  - c) プロンプトが表示された場合は、Java をダウンロードして、インストールし、受け入れます。
  - d) ログインクレデンシャルを入力します。デフォルトのクレデンシャル:ユーザ名:adminパスワード: Cisco123
- ステップ2 [Servers] > [Service Profile Templates] > [root] > [Sub-Organizations] > [hx-cluster] の順に選択します。

ステップ3 ノードタイプにテンプレートを選択します。 コンピューティング専用ノードとして [Service Template compute only-node] を選択します。 リストに含まれる可能性があるその他のサービス テンプレートは、サービス テンプレート HX220c ノー ド、サービス テンプレート HX240c ノード、サービス テンプレート hx ノードになります。これらは、工 場で準備されたコンバージド ノードと再インストールされたコンバージド ノードで使用されます。

- **ステップ4** [Service Template compute only-node] を右クリックして、[Create Service Profiles From Template] ダイアログ を開きます。
- **ステップ5** [Create Service Profiles from Template] ダイアログで入力を完了します。

- プロファイルの [Naming Prefix] と [Name Suffix Starting Number] を入力します。プロファイル名が増 分されます。
- ・サービスプロファイルの必要数を入力します。たとえば、2つの新しいノードを追加する場合は、 [Number of Instances] フィールドに2と入力し、[OK] をクリックします。
- ステップ6 プロファイルが作成されたことを確認するには、[Servers]>[Service Profiles]>[root]>[Sub-Organizations]
   > [hx-cluster]の順に選択して、新しいプロファイルを確認します。
   サービスプロファイルのリストに、ステップ5で指定したものと同じ命名プレフィックスが付いた新しい
   サービスプロファイルが含まれていることを確認します。
- ステップ7 コンピューティング専用ノードにプロファイルを関連付けます。
  - a) 作成したサービス プロファイルを右クリックします。
  - b) [Change Service Profile Association] を選択します。
  - c) [Associate Service Profile] ダイアログで、[Server Assignment] メニューから [Existing Server] を選択しま す。
  - d) 適用可能な場合は、使用可能なサーバまたはすべてのサーバのリストからサーバを選択します。[OK] をクリックします。
  - e) 各コンピューティング専用ノードに対し、ステップa~ステップdを繰り返します。
- ステップ8 各コンピューティング専用サーバをブートします。
  - a) 関連付けられたプロファイルを選択します。
  - b) [General] タブの [Actions] で、[Boot Server] をクリックします。

### コンピューティングノードへの VMware ESXi のインストール

サーバには、サポート対象バージョンの ESX サーバが必要です。サポートされている ESX バー ジョンのリストについては、『Cisco HX Data Platform Release Notes』を参照してください。

すべてのサーバが、ホストESX サーバの設定要件に記載されている必要なハードウェアおよび構成に対応できることを確認します。構成時の設定は、HX データ プラットフォーム プロセス中に適用されます。

各 HX サーバで ESX サーバをインストールします。

ステップ1 www.cisco.com から、ESX ISO イメージをダウンロードします。

- a) www.cisco.com から、[Support] > [All Software Downloads] > [Products] > [Servers-Unified Computing] > [UCS Hypervisors and Operating Systems] > [VMware ESXi for Cisco UCS] の順に選択するか、またはリ ンクをクリックします。
- b) [All Releases] を展開して、サポート対象の ESX バージョンを表示します。
- c) .iso イメージをダウンロードします。

UCS Manager を通じてアクセスできるネットワーク ロケーションを選択します。

ステップ2 HX カスタマイズされた ESX インストーラの.iso イメージを作成します。次に例を示します。

- a) HX データ プラットフォーム インストーラ VM のコマンド ラインにログインします。たとえば、SSH を使用します。
- b) HX データ プラットフォーム インストーラに ESX インストーラ イメージ ファイルをコピーします。
  - HX データプラットフォームインストーラ VM のコマンド ラインから、次のパスに変更します。/opt/springpath/install-esxi

# cd /opt/springpath/install-esxi

2 ダウンロードした ESX インストーライメージファイルをダウンロードした場所から HX データプ ラットフォームインストーラの場所 /opt/springpath/install-esxi にコピーします。たとえば、scp などです。

c) HX カスタマイズされた ESX インストーラの .iso イメージを作成します。次に例を示します。
 # ./makeiso.sh ./cisco-hx-esxi-6.0.ks.cfg
 Vmware-ESXi-6.0.0-3380124-Custom-Cisco-6.0.1.2.iso
 HX-Vmware-ESXi-6.0.0-3380124-Custom-Cisco-6.0.1.2.iso
 それぞれの説明は次のとおりです。

Vmware-ESXi-6.0.0-3380124-Custom-Cisco-6.0.1.2.iso は、Cisco Web サイトからダウンロードされた .iso イメージです。

HX-Vmware-ESXi-6.0.0-3380124-Custom-Cisco-6.0.1.2.isoは、HX 固有のキックスタートファイルを適用することで作成されているカスタマイズされた.iso イメージです。

- ステップ3 UCS Manager にログインします。
  - a) ブラウザを開き、ストレージクラスタネットワークのFI用のUCS Manager アドレスを入力します。
  - b) [Launch UCS Manager] ボタンをクリックします。
  - c) プロンプトが表示された場合は、Java をダウンロードして、インストールし、受け入れます。
  - d) ログインクレデンシャルを入力します。デフォルトのクレデンシャル:ユーザ名:adminパスワード: Cisco123
- ステップ4 コンピューティングサーバを選択し、KVM コンソール セッションを起動します。 a) UCSM で、サーバを右クリックし、[KVM Console] を選択します。
  - b) Java が起動します。サーバが起動します。
- **ステップ5** コンピューティング サーバの KVM パスに ESX インストーラの .iso イメージをコピーします。
- ステップ6 KVM コンソール セッションから、[Virtual Media] > [Map CD/DVD] の順に選択し、Cisco カスタム ISO イ メージをマウントします。[Map CD/DVD] オプションが表示されない場合は、仮想デバイスをアクティブ にする必要があります。
  - a) [Virtual Media] > [Activate Virtual Devices] の順に選択します。 これにより別のウィンドウが開くので、そのウィンドウが別のウィンドウで隠れないように注意して ください。そうしないと、プロセスがタイムアウトになります。
  - b) [Accept the session] > [Apply] の順にクリックします。

- c) KVM コンソールに戻り、[Virtual Media] > [Map CD/DVD] の順に選択します。
- ステップ7 [Map CD/DVD] オプションから、ESX インストーラ.iso の場所にマップします。
  - a).isoファイルを選択します。
  - b) [Map] デバイスを選択します。
     これが完了すると、ファイルがマッピングされた場所に存在することを示すチェックマークが表示されます。マッピングされたファイルのフル ネームには ESX ビルド ID が含まれていることに注意してください。
- **ステップ8** コンピューティング サーバをリセットします。
  - a) KVM コンソールで [Reset] ボタンをクリックします。[OK] をクリックして確定します。
  - b) [Power Cycle] を選択します。[OK] をクリックします。
- ステップ9 ESX サーバ.iso を指すようにブート パスを変更します。
  - a) F6 を押します。
  - b) [Enter boot selection] メニューから、矢印キーを使用して、[Cisco vKVM-Mapped vDVD1.22] オプション を強調表示します。
  - c) Enter キーを押して、選択します。 この再起動によって ESX サーバがインストールされます。

システムは、VMware ESX のフラッシュメッセージに応答します。警告エラーが表示される場合があります。これは無視してください。インストールの終了時にシステムが再起動することを示すエラーが表示される場合があります。このメッセージは無視してください。再起動が行われます。

シスコロゴが表示されるのを待ちます。

ステップ10 各サーバにこの手順を繰り返します。

#### 管理ネットワークの設定

コンバージドノードでは、クラスタ展開に標準のワークフローウィザードを使用できます。コン ピューティング専用ノードを追加するプロセスは多少異なります。

- ・必ず最初にコンピューティング専用ノードを準備します。
- その後、UCS Manager を使用して HX プロファイルを適用します。
- •手動でHX カスタム ISO を使用するか、または vMedia ポリシー メソッドを使用して、ESXi ハイパーバイザをインストールして設定します。

既存のクラスタにノードを追加するプロセスに進む前に、管理ネットワークを設定します。

- ステップ1 ブラウザを開き、ストレージクラスタネットワークの FI 用の UCS Manager アドレスを入力します。デ フォルトのクレデンシャルを使用してログインします。
- ステップ2 UCS 経由でHX コンピューティング専用ノードの KVM コンソールにログインします。Cisco UCS Manager で、[server] > [KVM Console] を右クリックします。
- ステップ3 F2 を入力して、ルート パスワード Cisco123 を使用して ESX にログインします。
- ステップ4 [VLAN] を選択し、hx-inband-management VLAN に VLAN ID を設定します。[OK] をクリックします。
- ステップ5 [IPv4 Configuration] を選択します。スタティック IP と入力 IP、サブネットマスクおよびゲートウェイの 情報を設定します。[OK] をクリックします。
- **ステップ6** [DNS configuration]を選択し、DNS サーバのアドレスとホスト名を入力します。[OK] をクリックします。
- ステップ7 Yを入力して、ホストの管理ネットワークに加えられた変更を適用するための確認を受け入れます。KVM コンソールを終了します。
- ステップ8 既存の HX クラスタに追加する各 HX コンピューティング専用ノードで手順を繰り返します。

## Cisco HyperFlex システム クラスタへのコンピューティン グ専用ノードの追加

開始前に、リストされている要件を満たしていることを確認します。

- ステップ1 HX Data Platform インストーラ VM にログインします。
- **ステップ2** Web ブラウザを開き、Cisco HX データ プラットフォーム インストーラ VM が置かれている IP アドレス を入力します。HX データ プラットフォーム インストーラ UI が表示されます。
- **ステップ3** ログイン クレデンシャルを入力します。デフォルトのクレデンシャルは次のとおりです。 ユーザ名:root

パスワード: Cisco123

- 注目 ・この手順以降は、ブラウザを閉じないでください。閉じるとデータが失われます。
  - 次の手順に進む前に、コンピューティングノードを準備するための手順を完了していること を確認してください。

- **ステップ4** [Workflow] ページが表示されます。このページにはさらに2つのオプション[Cluster Creation] および[Cluster Expansion] があります。左下隅で、[I know what I am doing, let me customize my workflow] を選択します。 [Continue] をクリックします。
- **ステップ5** [Deploy HX Software] と [Expand HX Cluster] を選択します。[Continue] をクリックします。[Credentials] ページに移動します。 クレデンシャル情報を入力します。

表 **4**: *vCenter* クレデンシャル

| フィールド                                      | 情報                                               |
|--------------------------------------------|--------------------------------------------------|
| vCenter Server                             | vCenter サーバのサーバ名または IP アドレス。例:<br>10.193.211.120 |
| vCenter の [User Name] および [Admin Password] | 管理者レベルのクレデンシャル。例:<br>administrator@vsphere.local |

#### 表5:ハイパーバイザクレデンシャル

| フィールド           | 情報             |
|-----------------|----------------|
| Admin User Name | root           |
| Admin Password  | 管理者レベルのクレデンシャル |

(注) 既存のHXクラスタから必要な設定データが含まれるJSONファイルをインポートするオプショ ンを選択することもできます。

インポートした値が UCS Manager の値と異なると [Overwrite Imported Values] ダイアログ ボック スがポップアップ表示されます。[Use Discovered Values] を選択します。

**ステップ6** [Continue] をクリックします。[Cluster Expand Configuration] ページが表示されます。拡張する HX クラス タを選択します。

(注) 既存のクラスタが見つからない場合は、既存のクラスタ管理 IP アドレスを手動で入力します。

 ステップ7 [Continue] をクリックします。[IP Addresses] ページが表示されます。[Add Compute Node] をクリックし、 新しいノードを追加します。追加するコンピューティング専用ノードのそれぞれについて、手動でハイ パーバイザ管理 IP アドレスとデータ IP アドレスを入力します。フィールドの詳細については、以下の表 を参照してください。 複数のコンピューティング専用ノードを追加する場合は、[Make IP Addresses Sequential] を選択します。 コンピューティング専用ノードによって、ストレージクラスタにコンピューティング リソースが追加さ れます。

I

| フィールド                         | 情報                                                                                                    |
|-------------------------------|----------------------------------------------------------------------------------------------------|
| Management Hypervisor         | ESX ホストとストレージ クラスタ間のハイパーバ<br>イザ <b>管理</b> ネットワーク接続を処理する静的 IP アド<br>レスを入力します。                                                                                                    |
| Management Storage Controller | [None]。 ストレージがないためです。                                                                                                    |
| Data Hypervisor               | ESX ホストとストレージ クラスタ間のハイパーバ<br>イザ <b>データ</b> ネットワーク接続を処理する静的 IP ア<br>ドレスを入力します。                                                                                                    |
| Data Storage Controller       | [None]。 ストレージがないためです。                                                                                                    |
| Controller VM                 | コントローラ VM が既存の HX クラスタにインス<br>トールされている場合、それらの VM に適用された<br>デフォルトの管理者ユーザ名とパスワードを入力し<br>ます。コントローラ VM 名は変更できません。<br>オプションで、コントローラ VM の管理者ユーザの<br>新しいパスワードを入力します。                                                                                                    |
| Advanced                      |                                                                                                    |
| Jumbo Frames                  | ホストの vSwitch および vNIC、ならびにすべての<br>ストレージ コントローラ VM でストレージデータ<br>ネットワークの MTU サイズを 9000 に設定する場<br>合は、このチェックボックスをオンにします。                                                                                                    |
|                               | <ul> <li>(注) 9000 以外の MTU 値を設定する必要がある場合は、Cisco TAC にお問い合わせください。</li> </ul>                                                                                                    |
| Disk Partitions               | <ul> <li>ストレージクラスタに追加しているすべてのノードから既存のデータおよびパーティションをすべて削除するには、[Clean up Disk Partitions] をクリックします。</li> <li>(注) このオプションを選択すると、既存のデータおよびパーティションが削除されます。</li> <li>これは、手動で準備されたサーバ用です。工場で準備されたシステムにはこのオプションを選択しないでください。工場で準備されたシステムのディスクパーティションは正しく設定されています。</li> </ul> |

- **ステップ8** [Start] をクリックします。[Progress] ページに、さまざまな設定タスクの進捗状況が表示されます。スト レージ コントローラ VM が展開され、HX データ プラットフォームのインストールが完了します。
  - (注) ・展開中はブラウザを閉じないでください。[Summary]ページが表示されるまで待機します。
    - インストーラの展開が失敗し、「Upgrade tools failed」というエラーメッセージが表示されることがあります。これは、VMwareの既知の問題です。[Retry Deploy]をクリックして、コンピューティング専用ノードの展開を完了します。問題が再度発生した場合は、展開が成功するまで再試行し続けます。
- **ステップ9** インストールが完了したら、[Launch vSphere Web Client] をクリックしてストレージクラスタの管理を開始します。
- **ステップ10** 新しいノードがストレージクラスタに追加された後、HAサービスがリセットされ、HAが追加されたノー ドを認識できるようになります。
  - a) vSphere にログインします。[vSphere Home] > [vCenter Inventory Lists] > [Hosts and Clusters] > [vCenter Server] > [datacenter] > [cluster] > [host] から、新しいノードを選択します。
  - b) 右クリックし、vsphere HA に対し [Reconfigure] を選択します。

### クラスタ展開の障害の解決

エラーダイアログボックスを受信し、ストレージクラスタの展開が完了しない場合は、次に示す 解決オプションに進みます。

- **ステップ1** [Edit Configuration]: [Cluster Configuration] ページに戻ります。検証ページに記載されている問題を修正します。
- ステップ2 [Start Over]:進捗テーブルエントリを消去することで、適用した設定を無効にし、[Cluster Configuration] ページに戻って新しい展開を再度開始できます。テクニカルアシスタンスセンター(TAC)を参照して ください。
- **ステップ3** [Continue]:エラーが発生している障害を無視して、ストレージクラスタにノードを追加します。テクニ カルアシスタンスセンター(TAC)を参照してください。
  - (注) [Continue]ボタンは、障害について把握していて、予測できない動作の可能性を受け入れる用意 がある場合にのみ選択します。